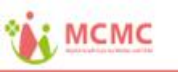

1

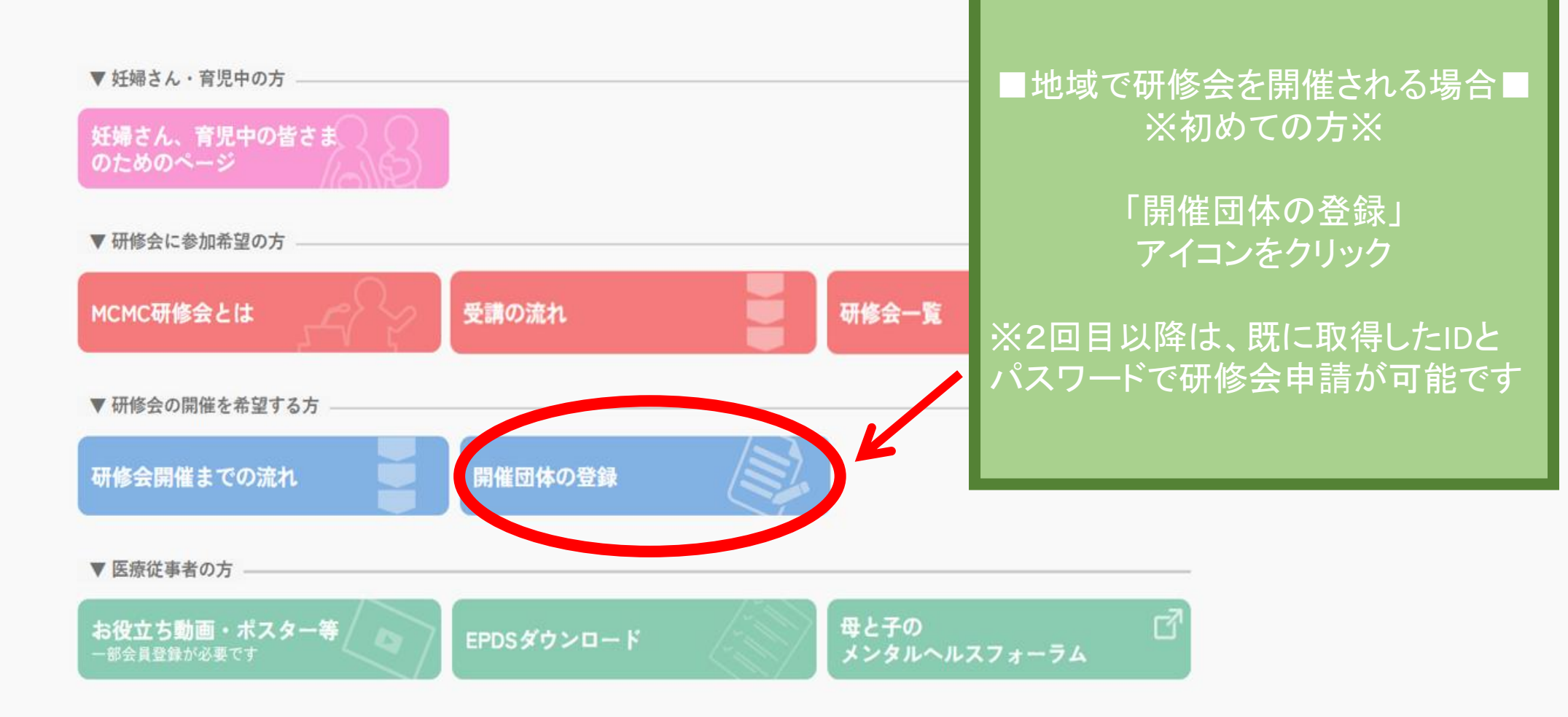

本サイトは平成30年度厚生労働科学研究費健やか次世代育成総合研究事業「妊産婦死亡に関する情報の管理体制の構築及び予防介入の展開に向けた研究」の一環として制作された ものです。

# 地域開催団体の登録

#### 必要事項をご記入の上、内容をご確認してお申込みください。

#### ◆団体名

団体名を入力ください

## ◆主催者名

主催者名を入力ください

# 主催責任者

◆氏名

主催責任者の氏名を入力ください

## ◆職種

主催責任者の職種を入力ください

# ◆所属

主催責任者の所属を入力ください

#### 事務局担当者連絡先

#### ◆氏名

事務局担当者の氏名を入力ください

#### ◆住所

事務局の住所をご入力ください

#### ◆電話番号

半角数字で入力ください

# ◆メールアドレス

半角数字で入力ください

# パスワード(ログインの際に必要となります)

パスワードをご入力ください

# 団体登録の画面が表示されます こちらで団体登録(無料)をお願いい たします

# 必要事項をご記入いただき 「登録する」をクリックしてください

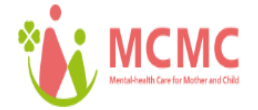

# 地域開催団体の登録

地域開催団体の登録が完了いたしました。 ご登録のメールアドレスに、登録完了メールをお送りいたしました。

登録完了メールには新規発行された 『 ログイン ID 』と 『 管理システムのURL 』が記載されています。

メールのURLを利用し、地域研修会の申請を行ってください。

研修会の一覧ページへ

団体登録(無料)が完了すると このような画面が表示されます

団体登録の際にご記入いただいた メールアドレスへ

> <u>「ログインID」「パスワード」</u> 「管理システムのURL」 が送信されます

メールをご確認ください

※メールが届かない場合は お問い合せください

▲page top

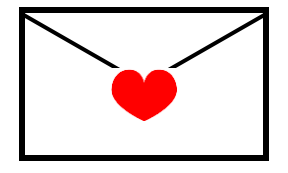

# MCMC 様

「MCMC」母と子のメンタルヘルスケアの 地域研修会の申請をいただきありがとうござました。

下記ID/パスワードにて開催団体様のご登録された情報の確認や、 研修会の開催申請等を行える研修会の申請管理システムをご利用いただけます。

■事務局ご担当者様用ログイン情報

氏名:

MCMC 様

ログインID:

MCMC@xxx.zzz.ccc

パスワード:

MCMC123456789 MCMC研修会申請管理システムURL:

https://mcmc.jaog.or.jp/admin/dashboards

・管理システムをご利用の際は、上記ID/パスワードにてログインが必要となります。 IDに関しては、変更ができませんので大切に保管してください。

・上記ID/パスワードを他人に譲渡、または使用させることは禁止されております。

・このメールにお心当たりのない方はお手数ですが、下記事務局までご連絡ください。

「MCMC」母と子のメンタルヘルスケア運営事務局

\_\_\_\_\_

# (例)団体登録完了後送信メール

# 団体登録の際にご記入いただいた メールアドレスへ

<u>「ログインID」「パスワード」</u> 「管理システムのURL」 が送信されます

研修会開催申込はURLをクリックして MCMC研修会申請管理システムへ お進み下さい

> ※メールが届かない場合は お問い合せください

#### =

# ダッシュボード

### 開催の流れ(コース登録〜開催後まで)

# 1. 開催要項の確認

#### MCMC母と子のメンタルヘルスケア研修会開催要項

#### 2. 地域開催団体登録/地域開催団体情報の修正

地域開催団体への登録は初回のみです。 地域開催団体情報の変更があった場合は、速やかに<u>登録情報の修正</u>をお願いいたします。

### 3. 開催申請を行う(開催日3か月前までにお願いします) 2. 研修会の開催を申請する方法

左メニューの<mark>研修会の新規登録</mark>から、研修会の申請を行います。

#### (申請前)

- 開催にあたり、所属の都道府県産婦人科医会にも必ず連絡してください (都道府県産婦人科医会開催の研修会のみ助成金の申請ができます)
- 研修会の詳細を確認してください(日時、場所、受講対象、募集人数、受講科等)

#### (申請時)

#### 【申請後】

- 申請内容の確認 管理画面から申請内容を確認できます (月申請した研修会情報の確認)
- 開催プログラムを作成し、医会本部にメールにてお送りください

#### 4.受講者の募集(2か月~2週間前まで)

- 募集は事務局がサイト上で行います
- 受講者のプレテストとe-learningの受講状況を適宜確認し、未受講者には開催日までに受講を促してください (e-learningまで終了していないと参加票の発行ができません)
   分 受講者情報の確認方法

### 5. 会場準備(~開催前日)

#### 6.研修会の実施

- 会場設定の確認
- 受講者の確認
- 会場研修費の受領

## 7.受講者の確認方法

当日の出席状況を MCMC サイトにアップロードする

 <u>今請者のアップロードの方法</u>

## 8.報告書の提出・助成金の申請

- ・開催後2週間後までに、研修会開催報告書・収支報告書を提出してください。
   □ 開催報告書(例) □ 収支報告書(例)
   ※その他のフォーマットを用いても構いません。

# 団体登録完了後、送信メールに 記載されている「管理システム」のURL先で、 ID・パスワードを 入力すると管理画面が開きます。

開催の流れ(コース登録〜開催後まで)に 沿って、研修会開催準備、運営を行ってく ださい。 ログアウト